# Aptiva 用 IBM 9514 LCD Monitor をご購入のお客様へ

Aptiva E シリース<sup>\*</sup> TFT 液晶付属モデル (2153-21T M 1T 31T, 2139-51T をご購入のお客様は、「BM 9514 Cobr LCD M on itor ユーザーズ・ガイド」をお読みになりケーブル等の接続をすませてください。その際、 キーボード・ケーブル、マウス・ケーブルは セットアップ・ガイド」2章の セットアップしましょう」に従って Aptiva 本体につないでください。(LCD M on itor の背面にあるコネクターにはつながないでください。) ディスプレイの設置が完了しましたら、以下の手順に従って初期設定を行ってください。

## 1. Aptiva 本体での設定- ドライバの導入

セットアップ・ガイド」に従ってセットアップを続けてください。Windows 98 のセットアップの途中(プロダクトキーを入れた後)新しいハードウェアの追加ウィザード」ダイアログが立ち上がり BM 9514 LCD Monitorのドライバの導入を促します。【次へ】ボタンを押し検索方法を選択してください。

使用中のデバイスに最適なドライバを検索する(推奨)にチェックして【次へ】ボタンを押してください。

CobrLCD Monitor Installation Diskette for Windows Jディスケットをいれて、 フロッピーディスクドライブ (F)にチェックされていることを確認して 次へ】ボタンを押してください。

どのドライバをインストールしますか? に対して、 更新されたドライバ(推奨)(T)にチェックされていることを確認して【次へ】ボタンを押してください。

これでドライバをインストールする準備ができましたので 次へ】ボタンを押してドライバのインストールを 進めてください。インストールが終了したら 院了】ボタンを押してWindows 98のセットアップを続けて ください。

### 2.LCD Monitor での設定

#### 2-1 画面調整

9514 Cobr LCD Monitor Test Pattern Diskette (for DOS/Window ூ)」ディスケットを入れて マイコンピュータ->35 インチ FD (A:)から 「Testpat」の順にアイコンをダブルクリックしてファイルを開いて ださい。次に、LCD Monitor本体の下の一番左のメニュー・スイッチを押してください。(LCD Monitorの ボタンの名称については、LCD Monitorに付属の ユーザーズ・ガイド」を参照してください。)

| FF |
|----|
| Ν  |
| FF |
|    |

と表示されています。Select ボタン(輝度調節ボタン)で上から3番目の AUTO SETUP を選択しS tart ボタン(コントラスト調節ボタン)を押して AUTO SETUP を Start させてください。しばらくすると "AUTO SETUP COMPLETED"と表示されますので、Quit ボタン(メニュー・スイッチ)を押して設定メニューから抜 けてください。Test Pattem を抜けるには Alt + F4 か TEST PATTERN Ver 2.02 ボタンを押してください。

さらに LCD Monitorの画面の微調整が必要な時にはメニュー・スイッチを押して CONTRAST, BR GHT, PHASE 等の値をお好みの値にセットしてください。またリフレッシュレートの調整をする時にはコント ロールパネル->画面->設定タブ->詳細ボタン->調整タブ->リフレッシュレートの変更ボタンを押して値 を変更してください。また、コントロールパネル->画面->設定タブで画面の領域を 1024x768 ピクセルで ご使用になることをお勧めします。

裏へ

#### 2-2.M on itor **の省電力機能の設定**

工場出荷時の設定では LCD Monitor の省電力 (STANBY)機能がオフに設定されています。省電力機能をオンにするために、次の手順にしたがってください。

まず、LCD Monitor本体の下の一番左のメニュー・スイッチを押してください。

| MENU1/6 MAN |       |
|-------------|-------|
| STANBY      | 0 F F |
| EXPANSION   | ΟN    |
| AUTO SETUP  | 0 F F |
|             |       |

と表示されています。Adjust ボタン (コントラスト調節ボタン)の左を押して STANBY を OFF」から DPMS」とセットしてください。これにより LCD Monitor の省電力機能がオンになりますので、Quit ボタン(メニュー・スイッチ)を押して設定メニューから抜けてください。

モニタの電源が自動的に切れるようにするには、コントロールパネル->電源の管理->モニタの電源を 切る(M)で時間を設定します。コンピュータを放置したままにしておくと、設定時間がくれば自動的にモ ニタが省電力モードにはいります。マウスを動かすか、キーボードのどれかのキーを押すことにより元 の作業状態に復帰します。また、

スタート>Windows の終了(U)->スタンバイですぐに省電力モードにはいります。Aptiva 本体の主電源 をオンすることにより元の作業状態に復帰します。

詳しくはスタート>ヘルプ(H)->スタンバイ状態、コンピュータの設定を参照してください。

これで Aptiva 用 BM 9514 LCD Monitorを使う際の設定が完了 しました。

トラブルの対処に関しては、 IBM 9514 Cobr LCD Monitor ユーザーズ・ガイド」52 ページの 散障かな?」と思ったらをまずご参照 ください。